Procedure for Activation of UAN and **Updation of** KYCs & Nomination by Member

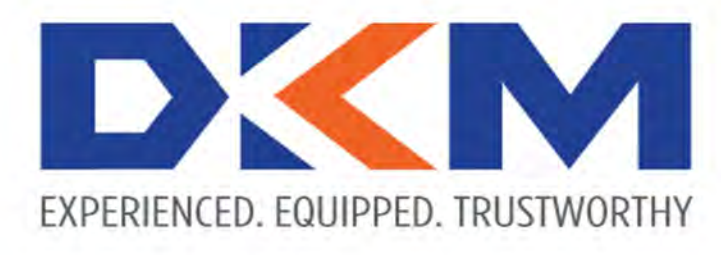

Since 1989

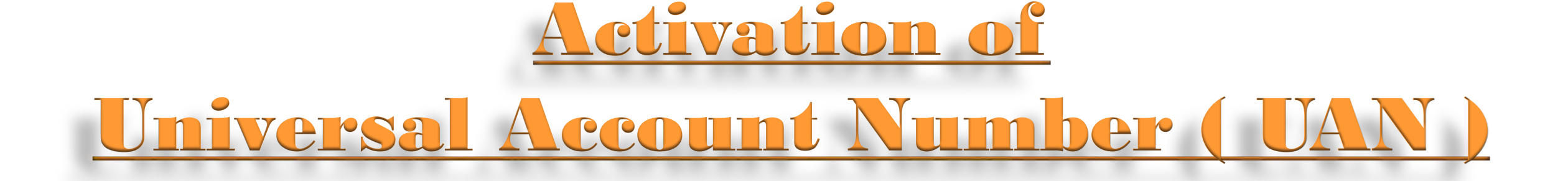

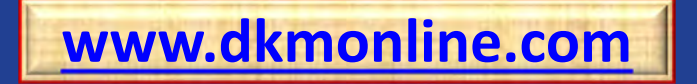

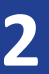

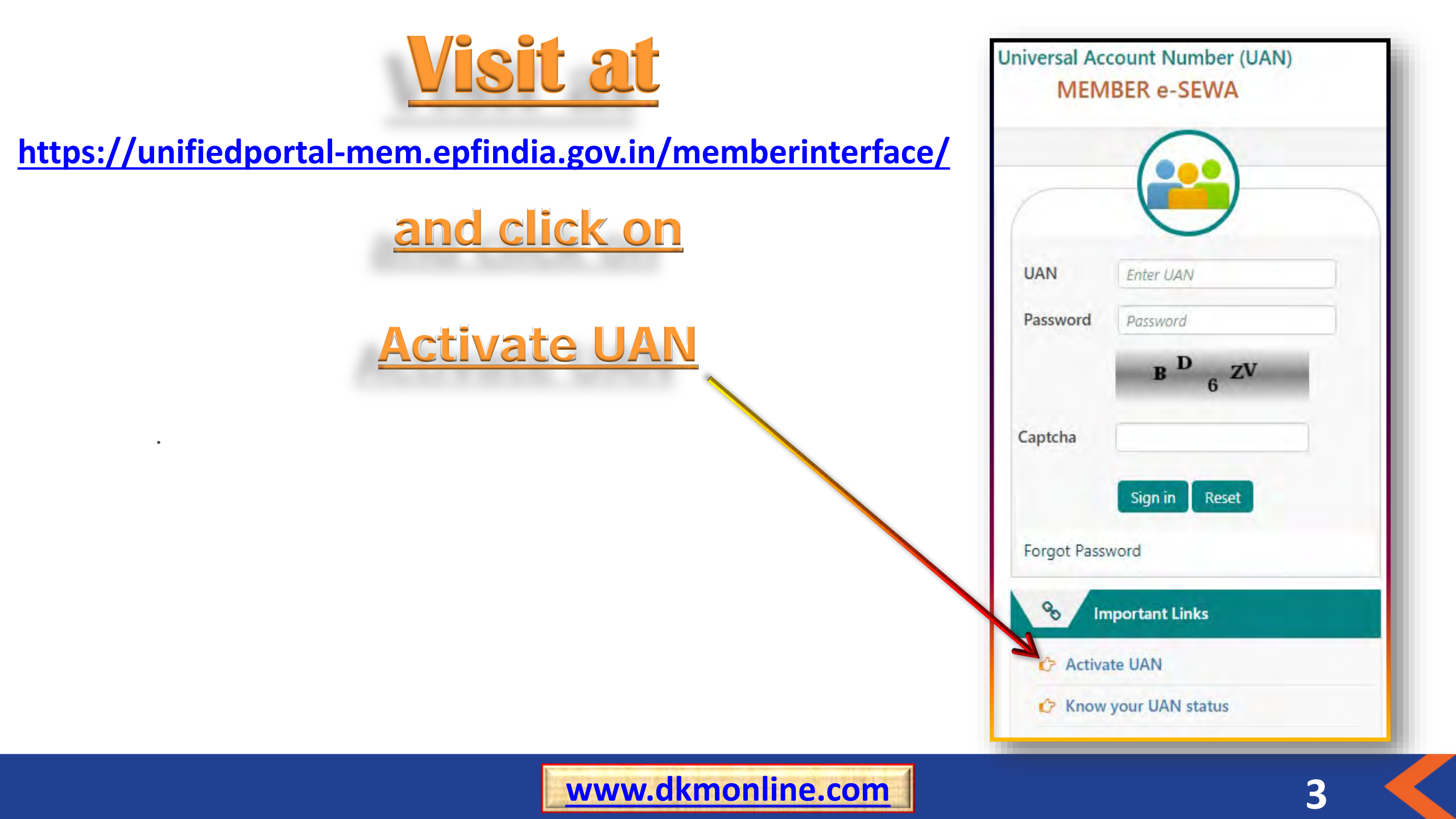

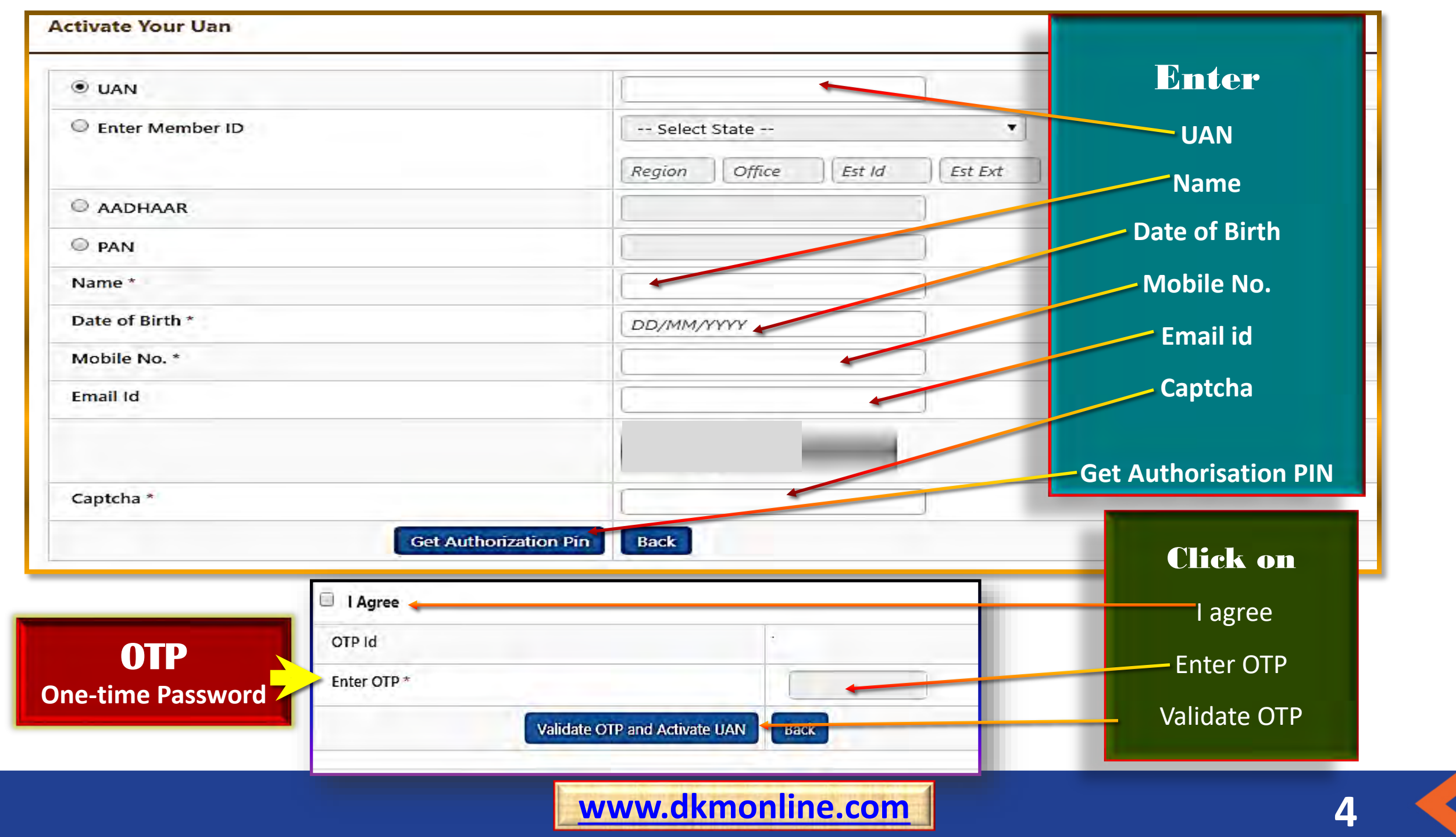

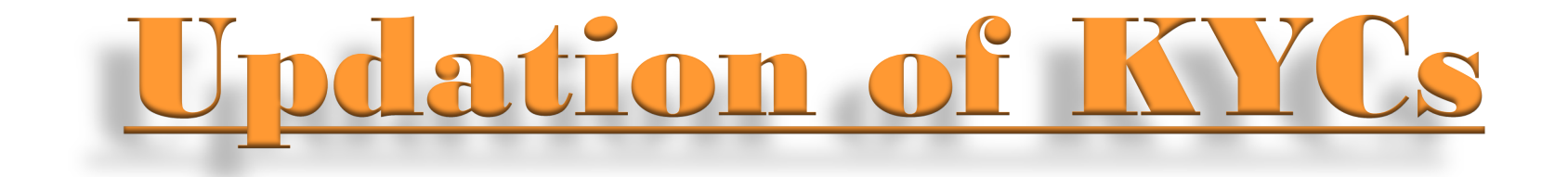

### PLEASE UPDATE YOUR KNOW YOUR CUSTOMER

### (KYC) DETAILS AT MEMBER e-SEWA TO AVAIL

# **QUICK AND HASSLE FREE ALL THE EPFO'S SERVICES**

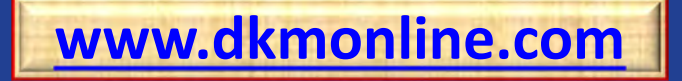

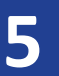

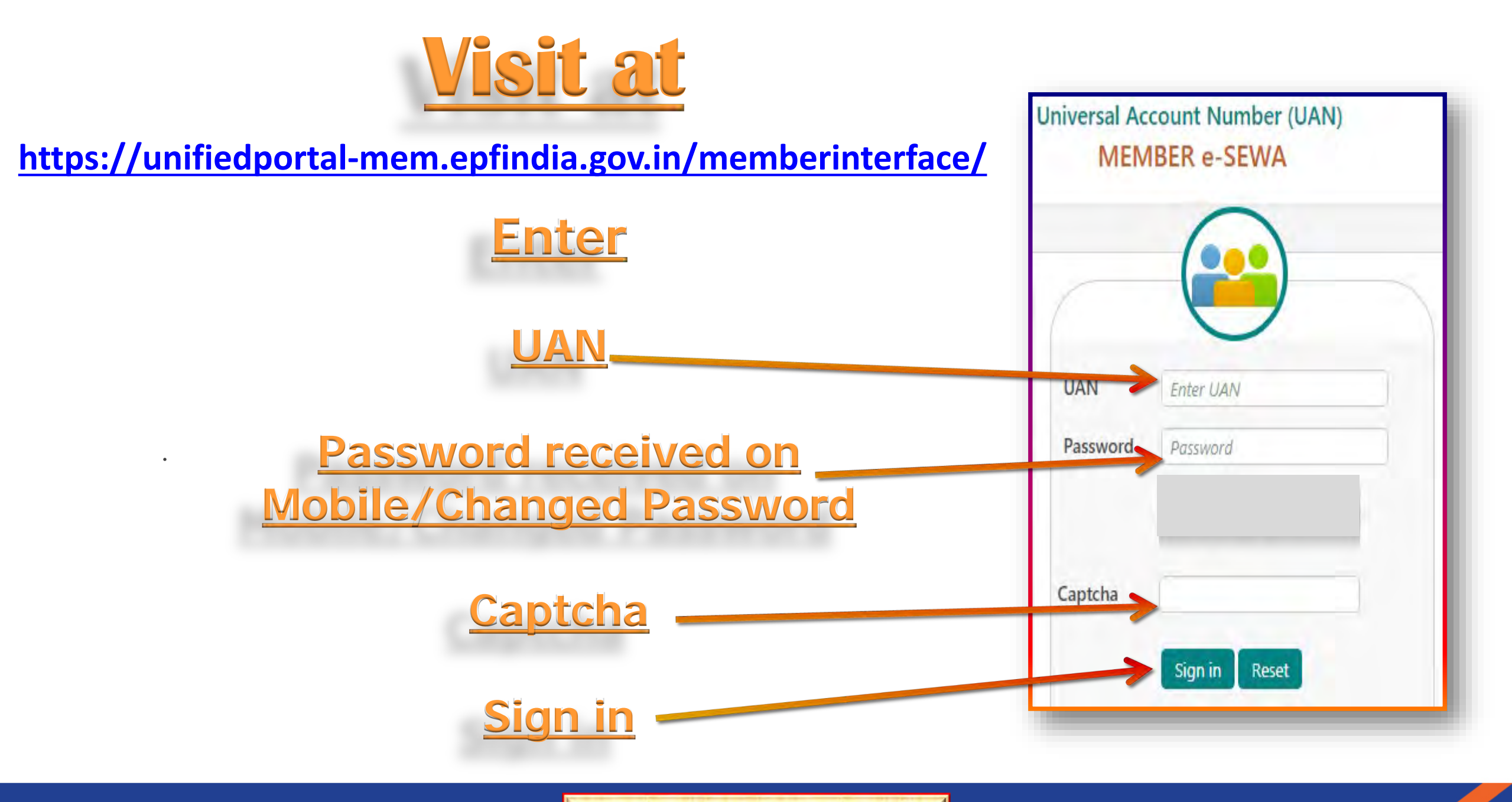

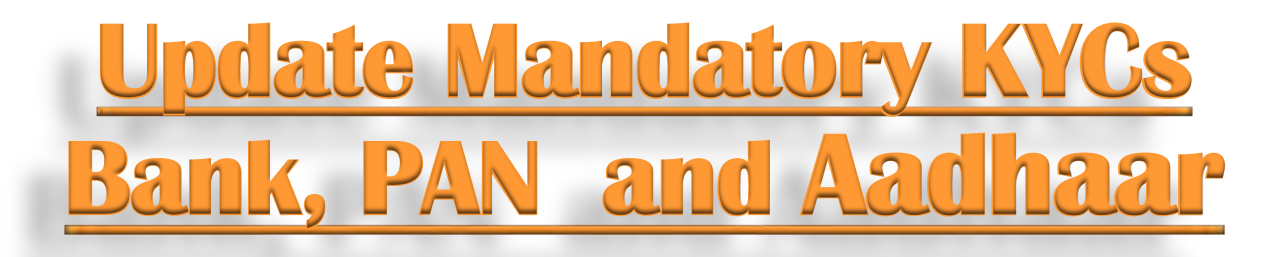

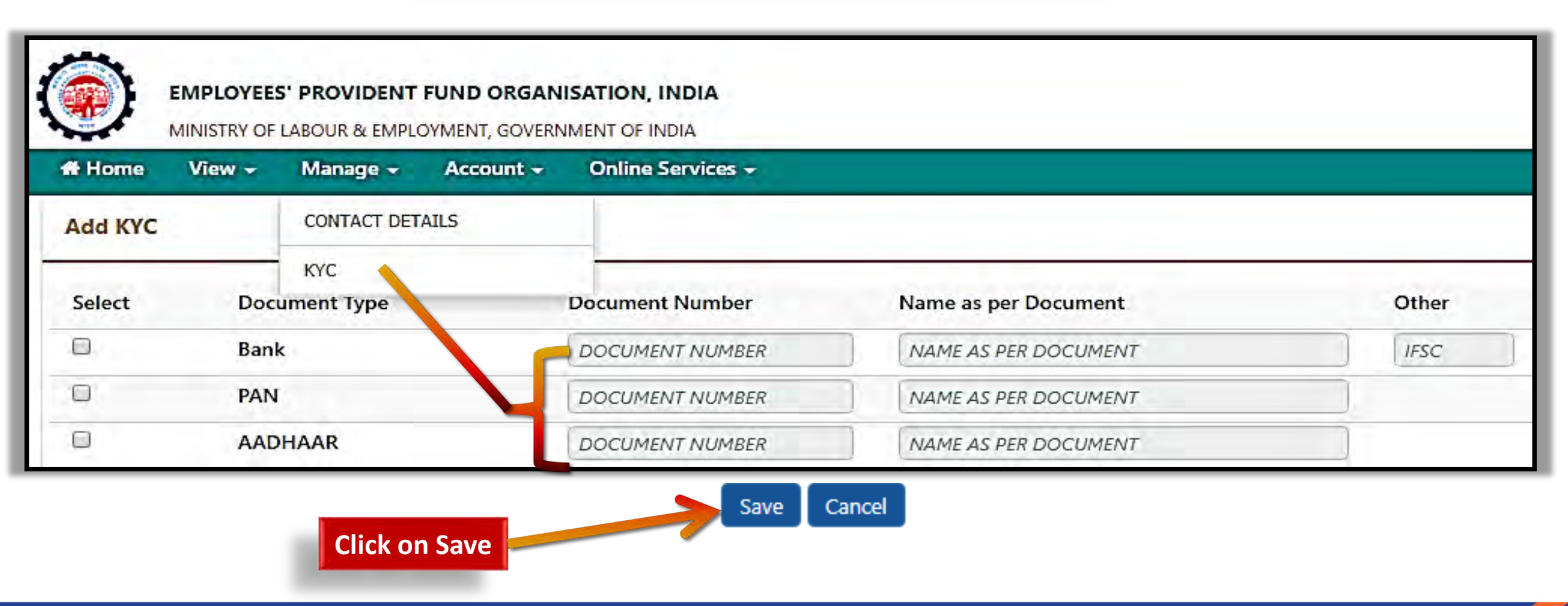

7

### **Process flow for online request for Correction in**

### Name, Date of Birth and Gender as per Aadhaar

| 🖶 Home View 🗸 | Account +            | Online Services + | Modify Basic Details                              |                                               |                                         |
|---------------|----------------------|-------------------|---------------------------------------------------|-----------------------------------------------|-----------------------------------------|
|               | CONTACT DETAILS      |                   | N version 13 Please Enter Aedhaar no.*            | Not Available                                 | 630000000000000000000000000000000000000 |
| UAN Card      | KYC                  | allia             |                                                   | Details As per UAN                            | Changes requested**                     |
|               |                      | - C & 31          | Name*                                             | SATT OFFICE OFFICE                            | HALLAND                                 |
| -             | MODIFY BASIC DETAILS |                   | Date of Beth."                                    | 23                                            | 010000007                               |
| More Info O   | E-NOMINATION         | Ð                 | Gender.*                                          | Male                                          | 🗷 Male 💚 Female 🔍 Transgender           |
|               |                      |                   | is Establishment Closed?                          | *No Pres                                      |                                         |
|               |                      |                   | Select Employer.                                  | MADE TA COATS ITD IDENLIDRODOACCIDO) +        |                                         |
|               |                      |                   |                                                   | Update Delaits                                |                                         |
|               |                      |                   | "Note: Changes requested should be as per Aadhaar |                                               |                                         |
|               |                      |                   |                                                   | 02015. Powered by EPFO s Thu 16 Nov 2017 ( SV | L.1.13)                                 |
|               |                      |                   |                                                   |                                               |                                         |

#### FOR MORE DETAILS PLEASE VISIT AT

https://www.epfindia.gov.in/site\_docs/PDFs/Circulars/Y2017-2018/Name\_correction\_process.pdf

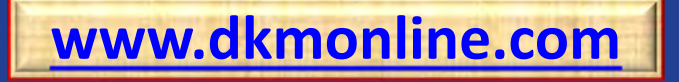

## **<u>Correction details in Permanent Account Number (PAN)</u>** <u>as per Aadhaar</u>

**Online Application for Correction** 

https://tin.tin.nsdl.com/pan/correctiondsc.html

For more details, please visit at https://tin.tin.nsdl.com/pan/InstructionsCorr.html

https://www.tin-nsdl.com/services/pan/pan-index.html

Please submit copy of Aadhaar with Date of Birth in dd/mm/yyyy format alongwith PAN correction application

For more details for Aadhaar, please visit at >> <a href="https://uidai.gov.in">https://uidai.gov.in</a>

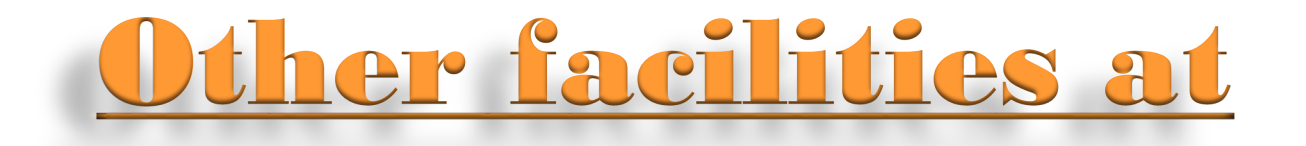

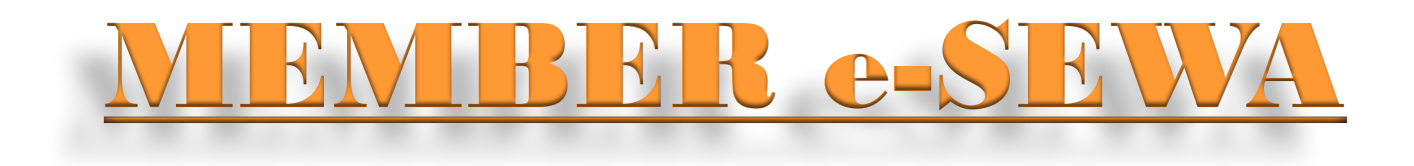

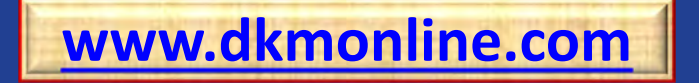

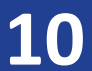

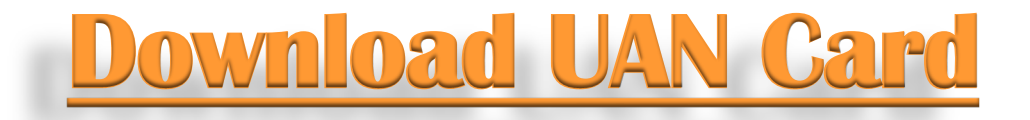

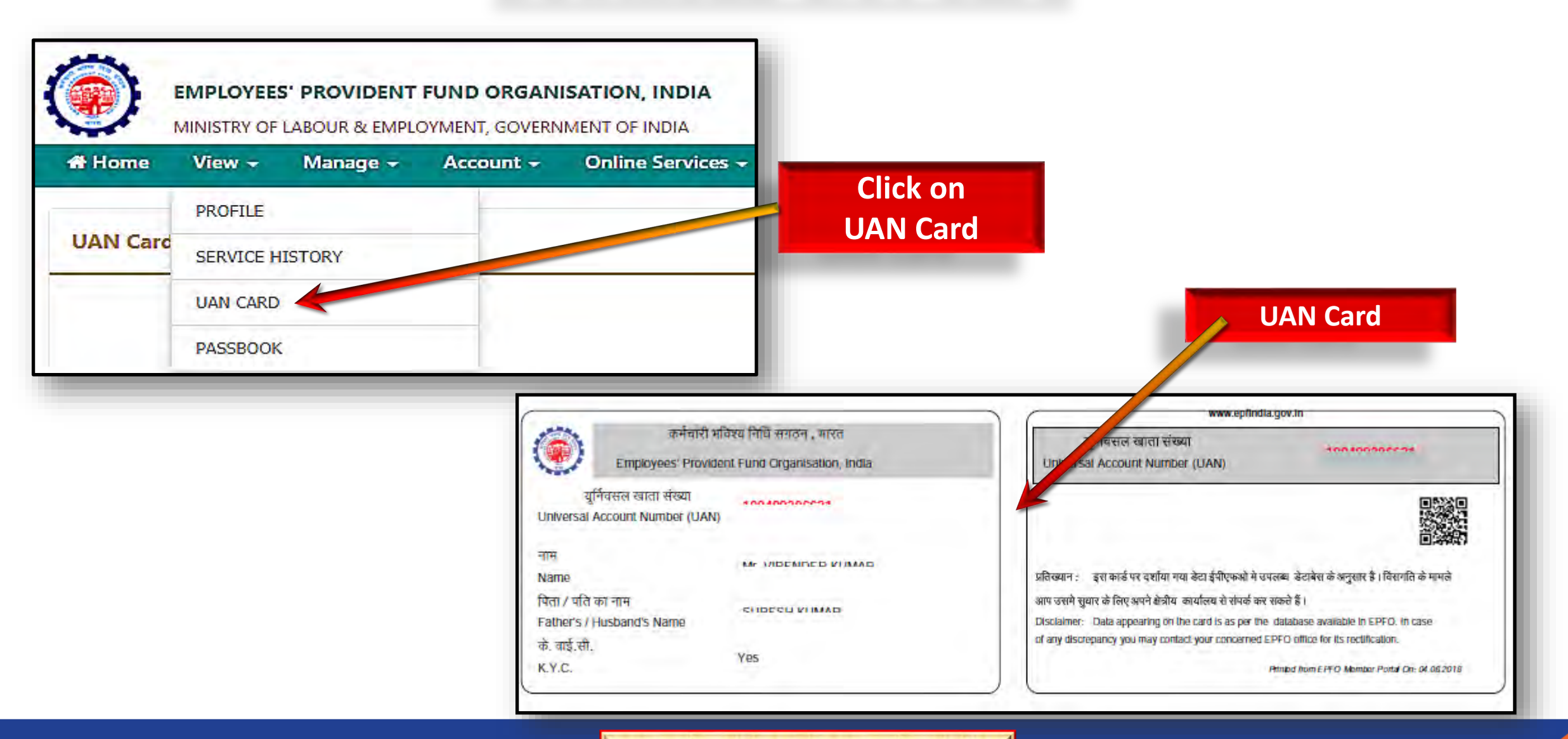

|     | Home                                       | View -                                                | Manag                                                     | e - Acc                                 | ount <del>-</del>                       | Online Ser                     | vices -              |                |            |
|-----|--------------------------------------------|-------------------------------------------------------|-----------------------------------------------------------|-----------------------------------------|-----------------------------------------|--------------------------------|----------------------|----------------|------------|
| CI  | nange Pass                                 | sword                                                 |                                                           | CHA                                     | NGE PASSW                               | RD                             |                      |                |            |
| Old | Password *                                 | 1                                                     |                                                           |                                         |                                         | ٢                              | Enter Old Password   |                |            |
| Nev | Password *                                 | *                                                     |                                                           |                                         |                                         |                                | New Password         |                | 0          |
| Con | firm New Pa                                | assword *                                             |                                                           |                                         |                                         | L                              | Confirm New Password |                |            |
|     | EMPL<br>MINIST                             | LOYEES' PR                                            | COVIDENT F                                                | UND ORGAN                               | ISATION, IN                             | DIA<br>A                       |                      |                |            |
|     | EMPLA<br>MINIST                            | LOYEES' PR<br>TRY OF LABO                             | COVIDENT F                                                | UND ORGAN<br>(MENT, GOVERN<br>Account ~ | ISATION, IN<br>MENT OF IND<br>Online Se | DIA<br>A<br>Wices <del>-</del> |                      |                |            |
|     | EMPLO<br>MINIST<br>ome View                | LOYEES' PR<br>TRY OF LABO                             | COVIDENT F<br>DUR & EMPLOY<br>anage -<br>DNTACT DETA      | UND ORGAN<br>MENT, GOVERN<br>Account ~  | ISATION, IN<br>MENT OF IND<br>Online Se | DIA<br>A<br>Wices <del>-</del> |                      |                |            |
| Cha | EMPLO<br>MINIST<br>ome Viev<br>nge Contact | LOYEES' PR<br>TRY OF LABO                             | COVIDENT F<br>DUR & EMPLOY<br>anage -<br>DNTACT DETA<br>C | UND ORGAN<br>MENT, GOVERN<br>Account ~  | ISATION, IN<br>MENT OF IND<br>Online Se | DIA<br>A<br>vices -            |                      |                |            |
| Cha | EMPLO<br>MINIST<br>ome Viev<br>nge Contact | LOYEES' PR<br>TRY OF LABO<br>W - M<br>t Deta CC<br>KY | COVIDENT F<br>DUR & EMPLOY<br>anage ~<br>DNTACT DETA      | UND ORGAN<br>MENT, GOVERN<br>Account ~  | ISATION, IN<br>MENT OF IND<br>Online Se | DIA<br>A<br>vices -            |                      | Registered Ema | ail ID Is. |

# **Online Claim and Transfer facilities**

|          | MINISTRY OF LABOUR & EMPLOYMENT, GOVERNMENT OF INDIA |          |           |                        |  |  |
|----------|------------------------------------------------------|----------|-----------|------------------------|--|--|
| Home     | View -                                               | Manage 👻 | Account - | Online Services -      |  |  |
|          |                                                      |          |           | CLAIM (FORM-31,19&10C) |  |  |
| UAN Card |                                                      |          | Account   | TRANSFER REQUEST       |  |  |
|          | -                                                    | -        | Settings  | TRACK CLAIM STATUS     |  |  |
|          | More Info O                                          |          | More In   | nfo O                  |  |  |

If online Service option is not working, please submit form(s) in hardcopy.

Forms are available at

http://epfindia.com/site\_en/Downloads.php?id=sm8\_index

# **E-NOMINATION**

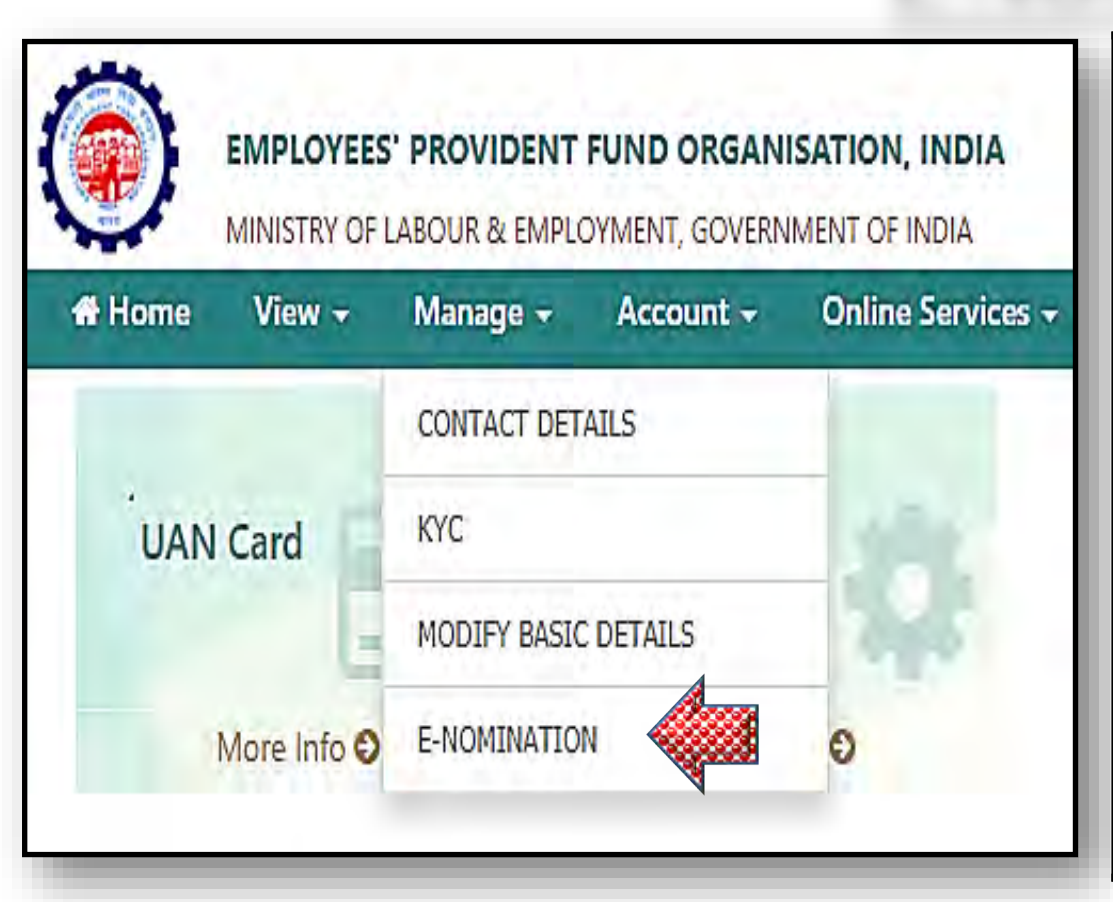

### **NECESSITY OF FRESH NOMINATION**

A fresh nomination becomes necessary in the following cases:

- Where a bachelor member gets married subsequently;
- Where the nominee predeceases the member;
- Where the member has divided the provident fund amongst two or more nominees and one of them predeceases the member.

Upon executing a fresh nomination the earlier nomination is automatically annulled and replaced by the fresh nomination.

### **RIGHT TO REVISE NOMINATION**

The member has right to revise his nomination as many times as he desires and in such case, the last nomination existing at the time of death of member shall alone prevail.

if E-Nomination option is not working, please fill Nomination Form -2 in hardcopy.

Form 2 is available at

http://www.dkmonline.com/download/form-2-nomination-form/?wpdmdl=421

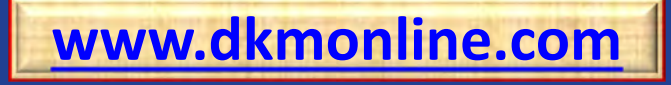

# **Meaning of family for Nomination Form**

**Family means** 

### **Provident Fund**

#### **MALE MEMBER**

His wife,

His children, whether married or unmarried

His dependent parents

His deceased son's widow and children

#### **FEMALE MEMBER**

Her husband, Her children, whether married or unmarried Her dependent parents Her husband's, dependent parents Her deceased son's widow and children

### Pension Fund (EPS)

Spouse

and

Sons and daughters includes child legally adopted by the member below 25 years of age

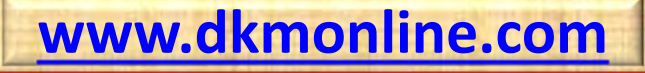

# **Process for downloading Member's Passbook**

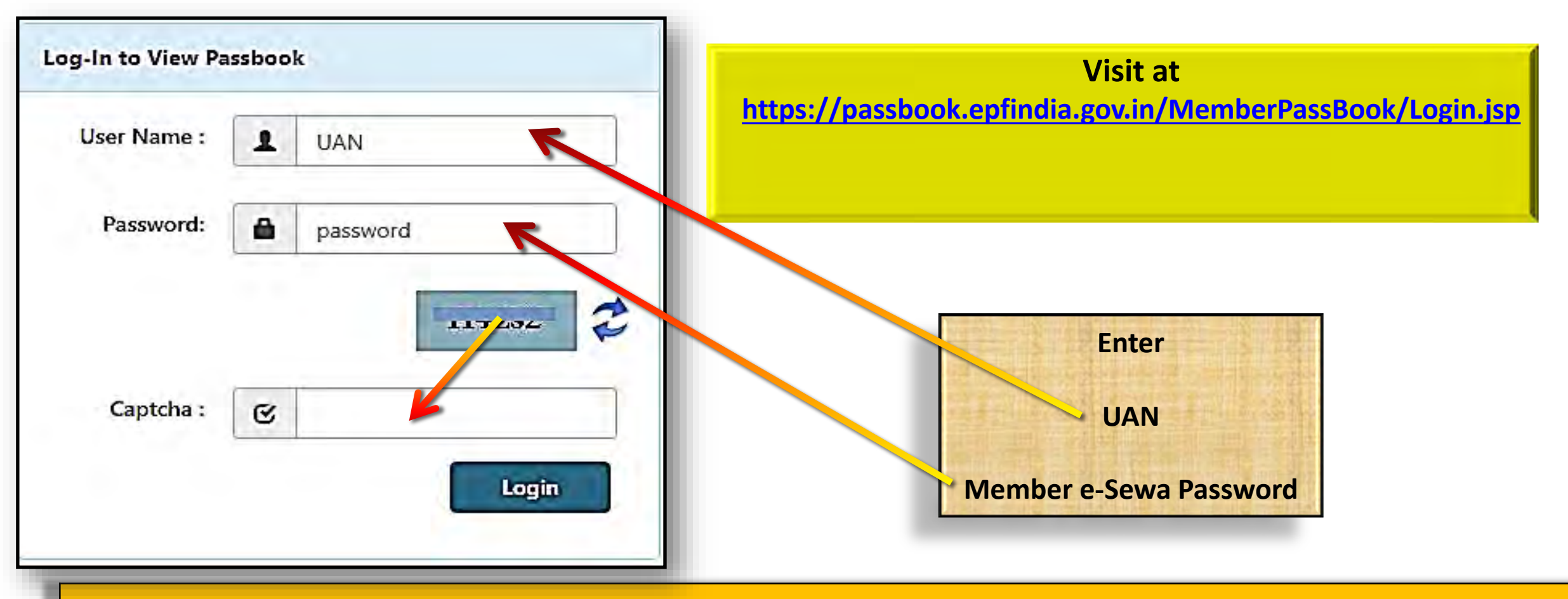

The facility of Passbook is not available for Members' of Provident Fund Trust For Passbook of PF Trust Members, please visit at <u>https://www.dkmsince1968.com/Login.aspx</u>

# **Establishment Search Facility**

#### Employees' Provident Fund Organisation has started Establishment Search Facility

https://unifiedportal-epfo.epfindia.gov.in/publicPortal/no-auth/misReport/home/loadEstSearchHome/

| Advantages of Establishment Search Facility |                                                                                                    |  |  |  |
|---------------------------------------------|----------------------------------------------------------------------------------------------------|--|--|--|
| Members                                     | Can check whether their employer has remitted dues and if yes, whether his/her name appears<br>in the list of employees. If yes, then only the e-passbook upto that month will be available on the<br>Member Portal.                       |  |  |  |
| Employers                                   | Can check whether the remittances made by them have reflected in the list of payments and whether the member pass book against any ECR has been made available. If yes, it will be available for download on login to the employer portal. |  |  |  |
| Principal Employers                         | Can check the remittances by their contractor establishments and the names of their contractual employees.                                                                                                    |  |  |  |

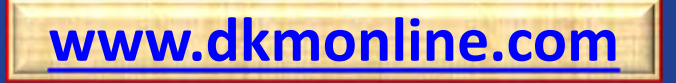

### **New App for EPFO services**

UMANG (Unified Mobile Application for New-age Governance) is envisaged to make e-governance. UMANG provides a single platform for all Indian Citizens to access pan India e-Gov services ranging from Central to Local Government bodies and other citizen centric services.

 For more details please visit at
 https://web.umang.gov.in/web/#/ and

 http://www.epfindia.com/site\_docs/PDFs/Circulars/Y2017-2018/IS\_UMANGApp\_16062.PDF

To know about Short Code SMS Service, please visit at <a href="https://www.epfindia.gov.in/site\_docs/PDFs/MiscPDFs/Short\_Code\_SMS\_Service.pdf">https://www.epfindia.gov.in/site\_docs/PDFs/MiscPDFs/Short\_Code\_SMS\_Service.pdf</a>

#### Please inform details of e-services provided by EPFO through the UMANG App to all the Employees

- Employee Centric services (View EPF Passbook, Raise claim, Track Claim),
- Employer Centric Services (Get remittance details by establishment ID, Get TRRN Status),
- General Services (Search Establishment, Search EPFO Office, Know Your claim Status, Account details on SMS, Account details on Missed Calls),
- Pensioner Services (Pension Passbook, Update Jeevan Praman),
- eKYC services (Aadhaar Seeding).

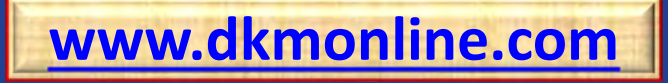

### **Useful Web-sites/Links**

| Provident Fund Forms                   | http://www.dkmonline.com/resources/downloads<br>http://epfindia.com/site_en/Downloads.php?id=sm8_index |
|----------------------------------------|----------------------------------------------------------------------------------------------------|
| MEMBER e-SEWA                          | https://unifiedportal-mem.epfindia.gov.in/memberinterface/                                             |
| Provident Fund – Orders/Circulars      | https://www.epfindia.gov.in/site_en/circulars.php?id=sm7_officeUse                                     |
| Minimum wages in India                 | https://paycheck.in/main/salary/minimumwages                                                           |
| Employees' Provident Fund Organisation | https://www.epfindia.gov.in/site_en/SiteMap.php                                                        |
| EPFiGMS (Register your Grievance)      | http://epfigms.gov.in/                                                                                 |
| Pensioner's Portal                     | https://mis.epfindia.gov.in/PensionPaymentEnquiry/                                                     |
| Know Which Claim Form to Submit        | http://epfindia.com/site_en/WhichClaimForm.php?id=sm2_innerPage                                        |
| Process of Change in Members' Details  | http://www.epfindia.com/site_docs/PDFs/MiscPDFs/ChangeName_Process.pdf                                 |

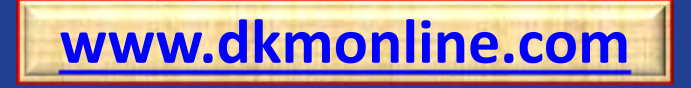

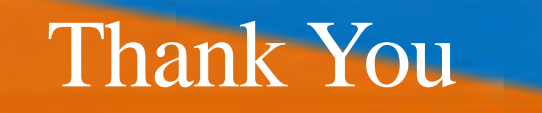

DKM EXPERIENCED. EQUIPPED. TRUSTWORTHY Since 1989

www.dkmonline.com

www.facebook.com/dkmonline

https://www.linkedin.com/company/dkm-online-pvt-ltd